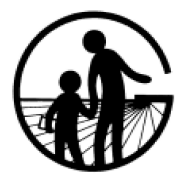

## GOLETA UNION SCHOOL DISTRICT

Technology Services Department

401 North Fairview Avenue • Goleta, California 93117-1732 Phone 805-681-1200 x2290 • support@goleta.k12.ca.us • www.goleta.k12.ca.us

## **Chromebook - Getting Started and Help Guide**

Welcome to your student Chromebook! Here are some tips to get started learning on your Acer Chromebook:

- 1. Charge your Chromebook using the supplied charger.
- 2. Turn on your Chromebook with the power button (upper right corner keyboard). It looks like this:

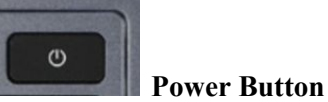

## 3. Connect to your home Internet Wifi to use your Chromebook. If you do not have internet, you will need to order from Cox or another internet provider (i.e. Verizon) in your area. See below Cox internet service details:

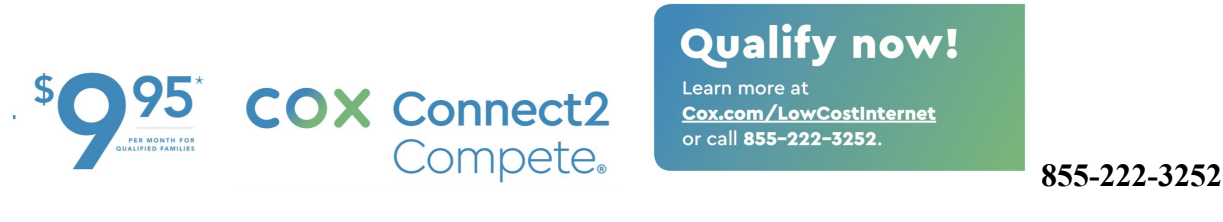

4. To connect to Wifi, click on the Wifi icon in the lower right hand corner of the screen.

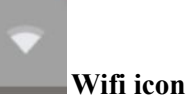

5. Choose your Wifi home network name when prompted and enter your Wifi password:

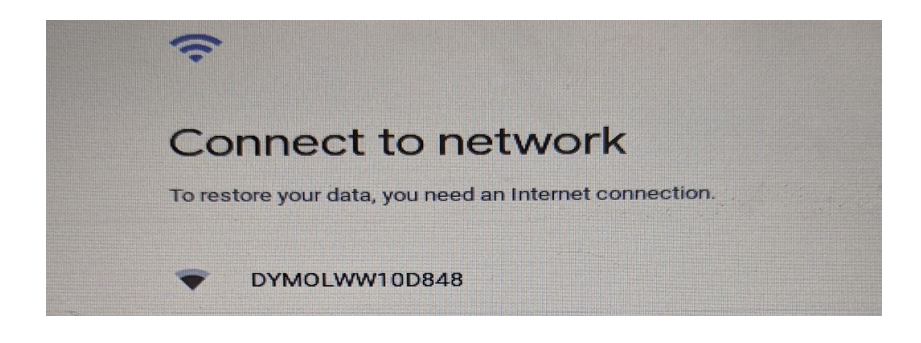

6. Login to your Chromebook using your student account (first name + last name @goletausd.org) and password. If you do not have your account name and password please contact us at **805-681-1200 extension 2290**.

## **Trouble Shooting Tips:**

- If your Chromebook stops working, try:
  - a. Plug the Chromebook into the charger
  - b. Press and hold the power button for 10 seconds
  - c. Press and release the power button
- 7. If you have any other problems with your Chromebook please contact IT support by email : support@goleta.k12.ca.us or phone 805-681-1200 extension 2290